## نحوه رزرو غذا:

ورود به سامانه روش اول ۱- جهت سهولت و اطمینان بیشتر در انجام عملیات، با استفاده از مرورگر موزیلا فایرفاکس و یا گوگل کروم مستقیما به آدرس self.mui.ac.ir مراجعه نمایید.

روش دوم

۲-به آدرس csa.mui.ac.ir/self مراجعه نموده و با دانلود نرم افزار اندورید کالینان وارد سامانه تغذیه شوید.

و در نهایت با ورود نام کاربری و کلمه عبور خود وارد سامانه کالینان شوید.

(نام کاربری برای دانشجویان شماره دانشجویی و برای کارمندان شماره کارت تغذیه می باشد و کلمه عبور پیش فرض عدد ۱ می باشد.) در صورت بروز مشکل با شماره تلفن ۳۷۹۲۳۹۵۳ تماس حاصل فرمایید.

## افزایش اعتبار:

الف: افزایش اعتبار اینترنتی: در این قسمت می توانید با استفاده از کلیه کارت های بانکی عضو شبکه شتاب و با در اختیار داشتن رمز دوم کارت، اقدام به افزایش مبلغ اعتبار کارت خود نمایید. 1- ابتدا از منوی پرداخت اینترنتی، گزینه افزایش اعتبار اینترنتی را انتخاب کرده و مبلغ و درگاه بانک مورد نظر را وارد می نماییم و دکمه تایید را انتخاب می کنیم. 7- در این مرحله در صورت تایید اطلاعات نمایش داده شده، دکمه پرداخت را انتخاب می نماییم. ۳- سپس اطلاعات کارت را در پنجره باز شده وارد نموده و مجدداً دکمه پرداخت را می زنیم. ب: افزایش اعتبار از طریق دستگاه و pr pos بانکی(نصب شده در جنب اتوماسیون، صرفاً برای موارد خیلی ضروری)

۱. مبلغ مورد نظررا در دستگاه وارد کرده و سپس دکمه ok را انتخاب می کنیم.

۲. پیغام دستگاه: " لطفا بر روی دستگاه کارت را کشیده و پس از وارد کردن رمز، دکمه ثبت را فشار دهید. "

- ۳. کارت بانکی عضو شبکه شتاب را در دستگاه pos کشیده و رمز خود را وارد کرده و سپس کلید ثبت را انتخاب می کنیم.
- ۴. در پایان پس از انجام مراحل ، پیغام "عملیات با موفقیت انجام شد و مبلغ افزایش اعتبار و اعتبار کنونی
  شما " بر روی صفحه نمایش داده می شود.

توجه:

موجودی کارت تغذیه در زمان تسویه حساب، قابل برگشت نمی باشد . بنابراین خواهشمند است کارت تغذیه خود را به میزان لازم شارژ نمایید.

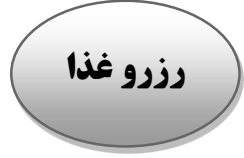

رزرو و خرید هفتگی غذا : ابتدا تاریخ هفته مورد نظر را از قسمت بالای صفحه انتخاب و سپس منوی غذای مور نظر(صبحانه، ناهار و یا شام) را انتخاب و تیک رزرو را زده و سلف مورد نظر(سلف مرکزی، خلیج فارس یا رستوران سبز) و سپس غذا و در پایان ذخیره را انتخاب کرده تا وضعیت قفل به صورت تیک سبز رنگ تغییر یابد.

تذکر۱: در صورت رزرو غذا در رستوران سبز، می توانید از کمک هزینه غذا (برای هر پرس ۴۰/۰۰۰ ریال) استفاده نمایید.

تذکر ۲: برای رزو غذا، می بایست پس از انتخاب هفته مورد نظر، هر وعده غذایی (صبحانه، ناهار، شام) به صورت جداگانه ذخیره شود.

تذکر۳: در صورتی که کارت تغذیه خود را فراموش کرده اید، ابتدا در قسمت خرید و رزرو هفتگی غذا، منوی فیش فراموشی را انتخاب کرده و پس از تعیین تاریخ و وعده غذایی مورد نظر، دکمه تأیید را می زنیم تا سامانه کد فراموشی را بر روی صفحه نمایش دهد.

سپس کد فراموشی را دردستگاه تحویل غذا با زدن دکمه F۴ (فیش فراموشی)، وارد نموده و غذای خود را دریافت نمایید.

## نحوه دريافت غذا :

کارت تغذیه خود را به محل کارت خوان دستگاه (پایین محل اثر انگشت ) نزدیک نمایید. در صورتی که آن وعده غذایی را رزرو داشته باشید دستگاه با آلارم دینگ دانگ یا نوع ۱ و۲ و نمایش اطلاعات شما ؛ غذای رزرو شده را اعلام می نماید.

خرید غذای میهمان:

در صورت موجود بودن غذا در ساعت تعیین شده، می توانید به یکی از دو صورت زیر غذای میهمان را دریافت نمایید.

الف: دریافت غذای میهمان از طریق دستگاه تحویل غذا: با در دست داشتن کارت تغذیه به سلف مراجعه نموده و سپس از دستگاه تحویل غذا، کلید FA (روز فروش ) را فشار دهید تا منوی غذای روز فروش نمایش داده شود . کافی است کلید تابع غذای مورد نظر را انتخاب و کارت تغذیه خود را جلوی دستگاه قرار می دهیم.

ب: از طریق سامانه کالینان: از قسمت خرید و رزرو غذا، خرید روز فروش را انتخاب و پس از انتخاب وعده غذایی مورد نظر، دکمه ذخیره را می زنیم.